## ログイン方法

## MATRIX TRADER for iPad

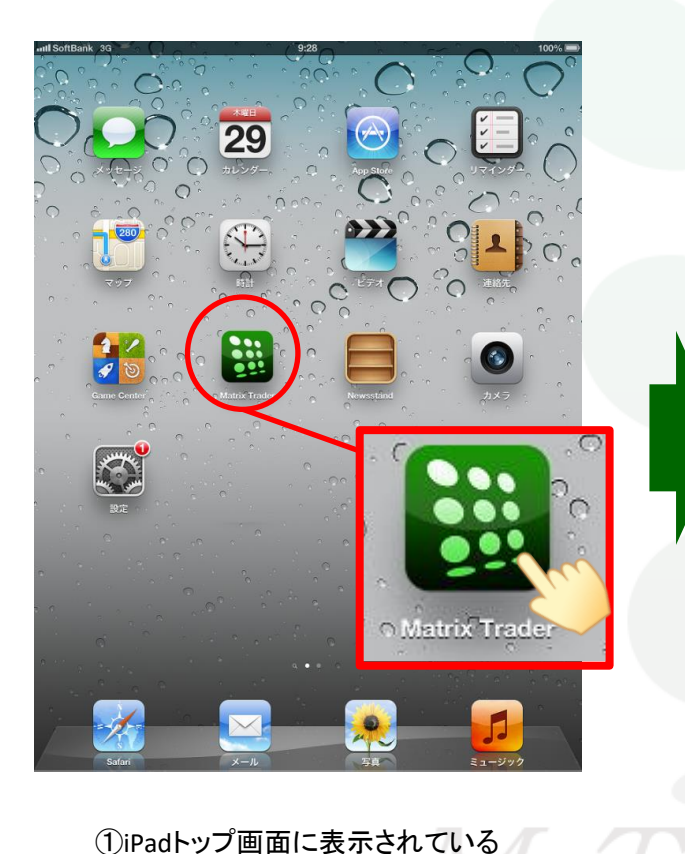

をタップします。

| # MaTRIX                | FRA DER                                            |                                | マーケッ                     | トВ                                                                |                   |                      |
|-------------------------|----------------------------------------------------|--------------------------------|--------------------------|-------------------------------------------------------------------|-------------------|----------------------|
| USD/JPY                 | ▲0.122                                             | EUR/JPY                        | ▲ 0.291                  | USD/JPY -                                                         | クイッ:<br>🔲 114.200 | ク注文 🤅 🔺 0.122        |
| <u></u> 38              | °                                                  | 68                             |                          | 両建 なし あり                                                          | Lot数              | 1 #                  |
| 114.00                  | 114.000                                            | 130.000                        | 130.000                  | 許容スリップ                                                            | _                 | 1Lot=1.000)<br>50    |
| GBP/JPY                 | € 114.200<br>▲0.231                                | AUD/JPY                        | 0.054                    | 許容スプレッド                                                           |                   |                      |
| BID                     | 1.0 ASK                                            | BID 0                          | .6 ASK                   |                                                                   |                   | and Sub-order        |
| 156,50                  | ື <sub>156</sub> .51ໍ                              | "50°                           | "51 <sup>1</sup>         | ■ 元注义<br>114 <b>38</b> <sup>0</sup>                               |                   | 貝注义<br>▲ <b>38</b> 2 |
| H 156.647               | 156.146                                            | H 82.589                       | 82.352                   | 114.00                                                            | 0.2               |                      |
| NZD/JPY                 | ▲0.135                                             | CAD/JPY                        | ▲0.252                   |                                                                   | HE SOLETIO        | 雪ボジション               |
| BID                     | 0.8 ASK                                            | BID 📕 1                        | .5 ASK 👢                 |                                                                   | 残Lot数             |                      |
| <sub>77</sub> 91        | <sup>9</sup> 77.92 <sup>7</sup>                    | ".30 <sup>°</sup>              | "32 <sup>1</sup>         |                                                                   |                   |                      |
| H 77.984                | 77.682                                             | H91.394                        | 90.984                   |                                                                   | pip措益             |                      |
| CHF/JPY                 | ▲0.170                                             | ZAR/JPY                        | ▲0.006                   |                                                                   | 評価損益              |                      |
| BID                     | 1.6 ASK                                            |                                | .8 ASK                   |                                                                   |                   |                      |
|                         | <sup>6</sup> 21 <sup>2</sup>                       | _43°                           | _ <b>44</b> <sup>1</sup> | 沃消                                                                |                   |                      |
| 125.                    | 125.                                               | 7.10                           | 7. 1                     | 注文の開始                                                             | 注文しない             |                      |
| TRY/JPY                 | 40.060                                             | EUR/USD                        | 0.00133                  |                                                                   |                   |                      |
| BID                     | 1.6 ASK                                            | BID 0                          | .3 ASK                   | ● 売 全決済注文                                                         | Ôsia              | ≧決済注文                |
| <sub>ه</sub> .47        | <sup>ຂ</sup> "48 <sup>°</sup>                      | 1.14 <b>25</b> °               | 1.14 <b>25</b> °         | <b>A</b> 101                                                      | 制全決済              |                      |
| <b>H</b> 8.503          | 8.400                                              | H 1.14279                      | 1.14002                  |                                                                   |                   |                      |
| 新規注文 決                  | <mark>満注文</mark> USD/JPY 5                         | 父足 愳◐ □ン                       | ク 344                    |                                                                   |                   | / 4                  |
| 10740.0710              | 20 0114.361 0114.386                               | 016.362 0116.380               |                          | Marmart                                                           | 114 548<br>       | 114.50               |
|                         |                                                    |                                | 114,364 1.00             | had the second                                                    |                   | 114.38               |
|                         |                                                    | JUN                            | 114 094                  |                                                                   |                   | 114.00               |
| 13,855                  |                                                    | m 1                            |                          |                                                                   |                   | 114.00               |
| 113.698                 | 141,1                                              |                                |                          |                                                                   |                   | 113.75               |
|                         |                                                    |                                |                          |                                                                   |                   | 113.60               |
|                         | 113,481                                            |                                |                          |                                                                   |                   |                      |
| 17:00 1<br>¥€\$         | 113.481<br>200 21:00 23:00<br>F ¥£¢F               | 01:00 03:00<br>¥£ら£            | 05:00 01/17 09           | 00 11:00 13:00                                                    | 15:00 17:00       |                      |
| 17:00 1<br>¥€\$<br>マーケッ | 113.481<br>200 21:00 23:00<br>£ ¥€\$£<br>FA マーケット8 | 01:00 03:00<br>¥€\$£<br>マーケットC | 05:00 01/17 09<br>→      | 11:00 13:00<br>二〇 11:00 13:00<br>二〇 13:00<br>二〇 13:00<br>二〇 13:00 | 15:00 17:00       | 000                  |

【マーケットB】と【チャート】画面は ログイン前でも閲覧することができます。 それ以外の画面の操作や注文する場合は ログインが必要です。

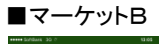

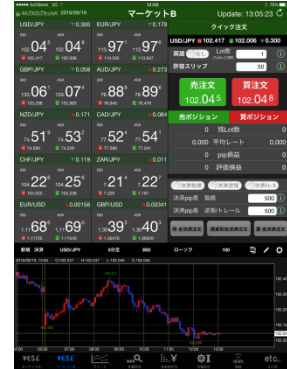

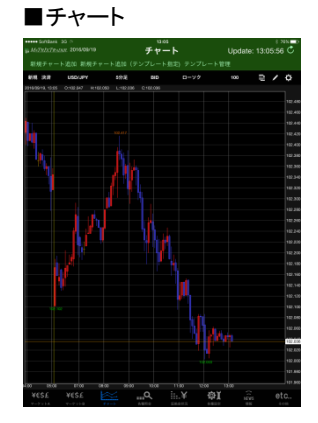

 ②MATRIX TRADERが起動しました。
 ※MATRIX TRADERをインストール後に起動すると 【マーケットB】が最初に表示されます。

ログイン方法

▶

MATRIX TRADERの全ての操作を行う場合は、ログインが必要です。

## ■操作手順

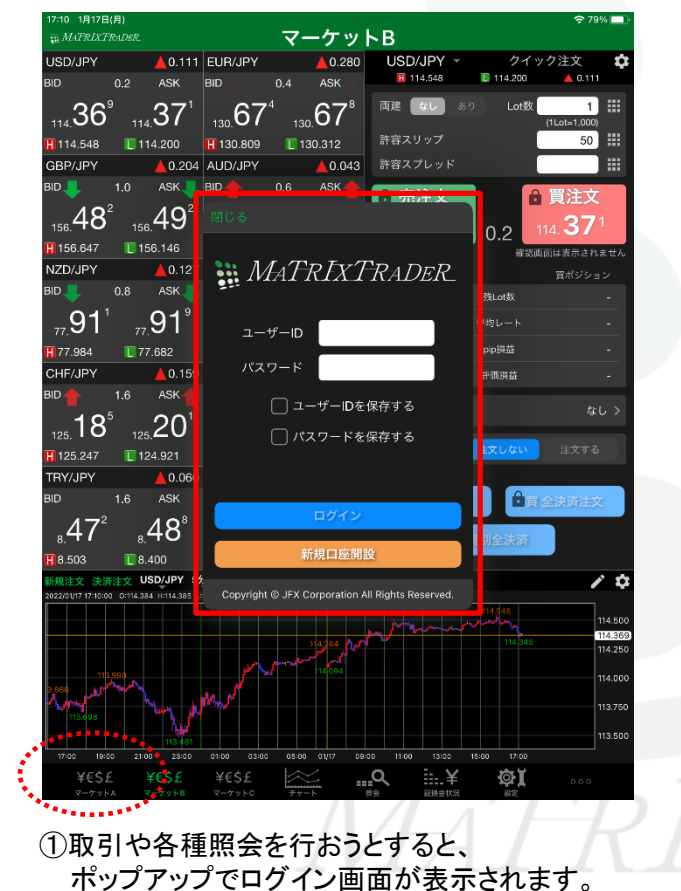

※ここでは、【マーケットA】をタップしました。

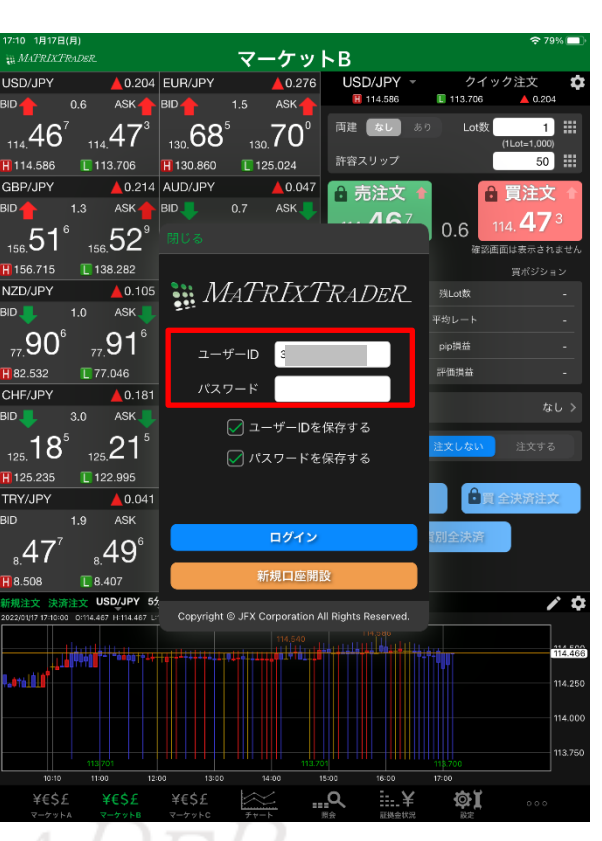

②ユーザーID(=ログインID)・パスワードを入力します。

ログイン方法

![](_page_2_Figure_1.jpeg)

|   | 閉じる 暗証番号登録                                                                                                    |                 |
|---|----------------------------------------------------------------------------------------------------|-----------------|
|   | お客様の安全性を考慮し、出金および登録情報変更操作時に4桁の暗証番号の登<br>録が必要になります。                                                                  |                 |
|   | 「a-z、A-Z、0-9」を2種類以上組み合わせて、暗証番号を4文字で登録してくだ<br>さい。                                                                    |                 |
|   | <b>培訂委</b> 是                                                                                                    |                 |
|   | 暗証番号 (確認用)                                                                                                    |                 |
|   | 暗証番号の登録設定について選択してください。                                                                                              |                 |
|   | ・ 1 暗証番号の保存機能を有効にし、暗証番号の入力を省略する。                                                                                    |                 |
|   | ○ 暗証番号の保存機能を利用せず、出金依頼ごとに暗証番号を入力する。                                                                                  |                 |
|   | *暗証番号は[設定] > [初期値設定] > [その他設定]:暗証番号変更より変更が可能<br>です。                                                                 |                 |
|   | 登録 後で登録                                                                                                    |                 |
|   | ④暗証番号登録画面が表示されます。画面のご案内をよくご確認い<br>だき、任意の暗証番号を入力します。後で登録する場合は【後で登録<br>ボタンをタップします。暗証番号の登録設定についても選択し、【登録<br>タンをタップします。 | った<br>録】<br>录】ボ |
| - | 暗証番号の保存機能を有効にし、暗証番号の入力を省略する。<br>⇒出金依頼を行う際に必要となる暗証番号の入力を省略できます。                                                      |                 |

暗証番号の保存機能を利用せず、出金依頼ごとに暗証番号を入力する。 ⇒出金依頼を行う際、都度、暗証番号の入力が必要となります。

▶

## MATRIX TRADER for iPad

![](_page_3_Figure_1.jpeg)

▶